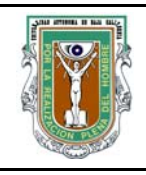

#### UNIVERSIDAD AUTÓNOMA DE BAJA CALIFORNIA FACULTAD DE INGENIERÍA (UNIDAD MEXICALI)

# Formato para prácticas de laboratorio

| CARRERA                     | PLAN DE<br>ESTUDIO | CLAVE DE<br>UNIDAD DE<br>APRENDIZAJE | NOMBRE DE LA UNIDAD DE APRENDIZAJE |
|-----------------------------|--------------------|--------------------------------------|------------------------------------|
| Ingeniero en<br>Computación | 2009-2             | 12099                                | Programación Orientada a Objetos   |

| PRÁCTICA | LABORATORIO              | Programación Orientada a Objetos | DURACIÓN |
|----------|--------------------------|----------------------------------|----------|
| No.      | DE                       |                                  | (HORAS)  |
| 4        | NOMBRE DE LA<br>PRÁCTICA | Manipulación de Imágenes         | 2        |

## 1. INTRODUCCIÓN

En esta práctica vamos a modificar el color de las imágenes. Para ello veremos que las imágenes son arreglos de pixeles. Cada pixel (*picture element*) es un punto en una imagen. Cada punto está compuesto de tres colores rojo, verde y azul, siguiendo el modelo RGB (siglas en inglés de *red, green, blue*). La intensidad de cada uno de estos colores es lo que forma el color final del punto que perciben nuestros ojos. Esto se puede ver también en las imágenes de la televisión si nos acercamos mucho a la pantalla. En esta práctica modificaremos el color de unas imágenes cambiando el color de algunos de sus pixeles.

#### 2. OBJETIVO (COMPETENCIA)

Modificar imágenes utilizando la clase Pixel, Picture y FileChooser y analizar el funcionamiento de la clase SimplePicture y su relación con la clase Picture.

| Formuló<br>Cecilia Curlango Rosas<br>Maria Luisa González<br>Ramírez | Revisó<br>Gloria E. Chávez<br>Valenzuela                   | Aprobó                                                     | Autorizó<br>M.C. Maximiliano de las<br>Fuentes Lara |
|----------------------------------------------------------------------|------------------------------------------------------------|------------------------------------------------------------|-----------------------------------------------------|
| Nombre y Firma del<br>Maestro                                        | Nombre y Firma del<br>Responsable de<br>Programa Educativo | Nombre y Firma del<br>Responsable de<br>Gestión de Calidad | Nombre y Firma del<br>Director de la Facultad       |

#### 3. FUNDAMENTO

La representación de imágenes con el lenguaje java es utilizando arreglos de pixeles. Cada pixel contiene 3 datos. Estos 3 datos representan el color del pixel. Se utiliza el modelo RGB (red,green,blue).

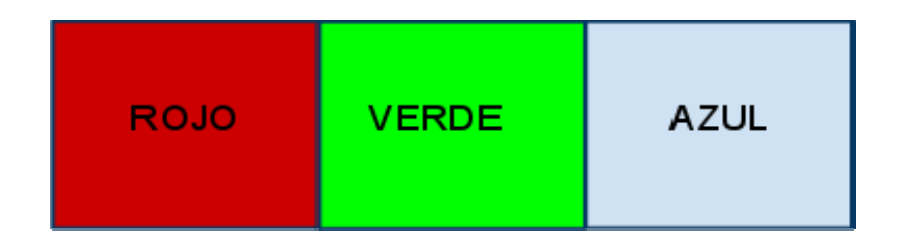

El modelo RGB se utiliza 3 bytes para representar el color; 1 byte por color. Por ejemplo si queremos representar el negro los valores de los 3 bytes deben ponerse a #000000 en hexadecimal. En la tabla se muestran ejemplos del color y el código en hexadecimal asociado.

| Color    | Rojo | Verde | Azul | Hexadecimal |
|----------|------|-------|------|-------------|
| Negro    | 0    | 0     | 0    | #000000     |
| Blanco   | 255  | 255   | 255  | #FFFFFF     |
| Rojo     | 255  | 0     | 0    | #FF0000     |
| Verde    | 0    | 192   | 0    | #00C000     |
| Azul     | 0    | 0     | 255  | #0000FF     |
| Amarillo | 255  | 255   | 0    | #FFFF00     |

Las imágenes son arreglos de pixeles. Un arreglo es una secuencia de elementos del mismo tipo y cada elemento tiene un índice asociado.

Los arreglos en Java son objetos, tienen el atributo length, este atributo nos dice la longitud del arreglo. Además cuentan con todos los métodos que le fueron heredados de la clase Object. La sintaxis en Java para definir un arreglo es:

tipo [] nombreArreglo=new tipo[cantidadElementos];

El índice del primer elemento es el numero 0 y del último es la cantidadElementos - 1.

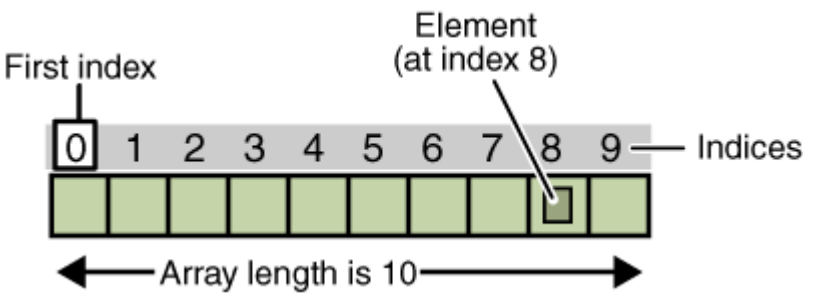

Por ejemplo, si queremos crear un arreglo de tipo entero que se llame numeros y de 10 elementos debemos hacer lo siguiente:

int[] numeros=new int[10];

También podemos crear un arreglo y asignarle valores al mismo tiempo como se ve en el siguiente ejemplo.

double[] grados={80,90.25,88,92,94.5};

| 0  | 1     | 2  | 3  | 4    |
|----|-------|----|----|------|
| 80 | 90.25 | 88 | 92 | 94.5 |

Podemos crear una matriz que es un arreglo bidimensional. Se define como: tipo [][] matriz=new tipo[x][y]

Con la instrucción anterior se crea una matriz de la cantidad de "x" renglones por "y" columnas También se puede crear una matriz asignando los valores en la declaración, por ejemplo:

double[][] matriz={{1,2,3,4},{5,6},{7,8,9,10,11,12},{13}};

Se crea una matriz con el primer renglón de 4 elementos, el segundo de dos elementos, el tercer renglón con 6 renglones y el último renglón con un elemento.

En esta práctica utilizaremos las siguientes clases SimplePicture, Picture, Pixel, Color y FileChooser. Observe las siguientes clases:

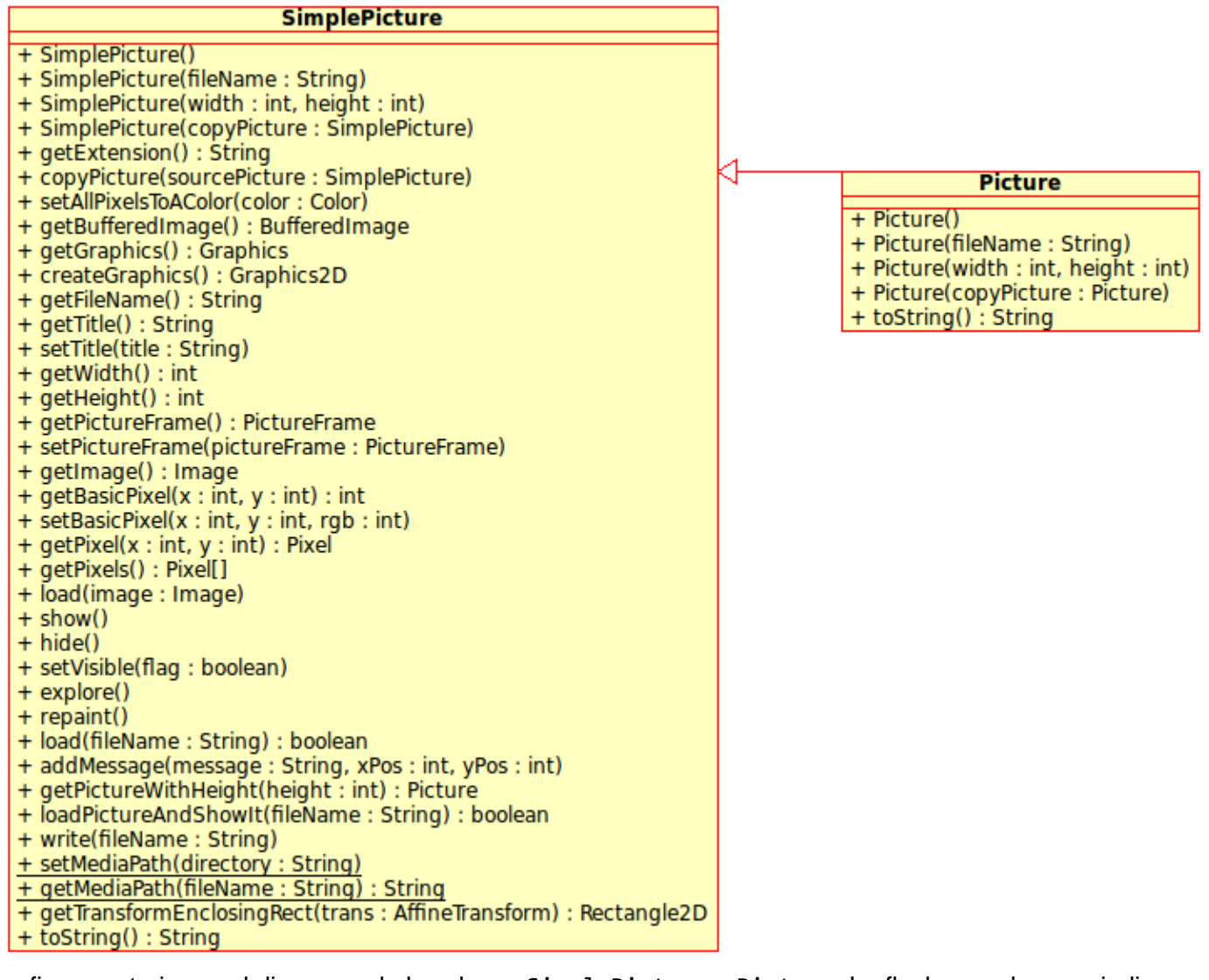

La figura anterior es el diagrama de las clases SimplePicture y Picture. La flecha que las une indica que Picture hereda los atributos de la clase SimplePicture. Esto significa que los objetos Picture tienen todos los métodos de Picture y los métodos de SimplePicture.

En el diagrama de clases podemos ver rápidamente los nombres de los métodos, los argumentos que requieren los métodos y el tipo de datos que regresan. Por ejemplo en la clase SimplePicture, encontramos el método getPixel(x : int, y : int) : Pixel. Esto nos indica que el método recibe dos argumentos de tipo int que son las coordenadas en X y Y del pixel que queremos recuperar. También nos indica que este método regresará un objeto de tipo Pixel, que será el pixel que se encuentra en las coordenadas que especificamos.

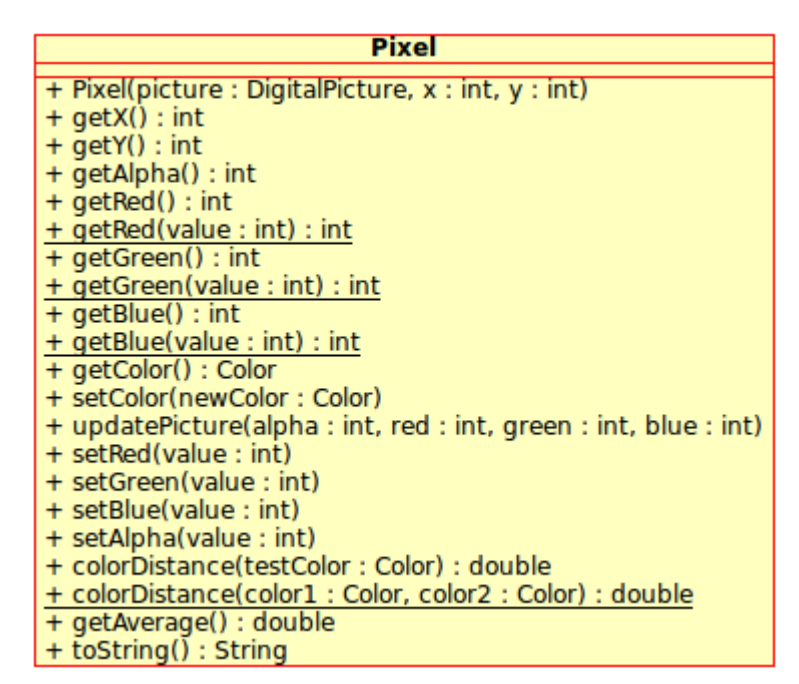

La figura anterior muestra el diagrama de la clase Pixel. Note que algunos de los métodos se encuentran subrayados. Esto indica que son métodos estáticos. Un método estatico es el que se invoca sobre la clase.

A continuación se muestra el diagrama de la clase FileChooser. Esta clase la utilizaremos en nuestros programas para seleccionar facilmente, por medio de una interfaz gráfica los archivos con los que queremos trabajar.

| FileChooser                                |
|--------------------------------------------|
| + pickAFile() : String                     |
| + getMediaPath(fileName : String) : String |
| + getMediaDirectory() : String             |
| + setMediaPath(directory : String)         |

Cuando cambiemos los colores de nuestras imágenes, necesitaremos una forma de especificarle a Java el color que queremos. Esto lo podemos hacer por medio de la clase Color que pertenece al paquete java.awt que es parte de los paquetes incluidos con Java.

En la liga: <u>http://download.oracle.com/javase/6/docs/api/java/awt/Color.html</u> podemos consultar sus constructores, atributos y métodos. Ahí veremos que esta clase cuenta con algunos colores predefinidos a los cuales podemos acceder con enunciados como: Color.red. Para los colores que no están predefinidos, podemos especificar el valor de sus componentes RGB en uno de los constructores de la clase.

Pongamos en práctica las clases antes mencionadas.

Considere el código siguiente:

| LISTADO 1                                                                    |
|------------------------------------------------------------------------------|
| <pre>public static void main(String [] args){</pre>                          |
| String archivo=FileChooser.pickAFile(); //seleccionamos un archivo de imagen |
| System.out.println(archivo); //se muestra en consola la informacion          |
| Picture objetoImagen=new Picture(archivo); //creamos un objeto Picture con   |
| //el archivo seleccionado                                                    |
| objetoImagen.show(); //abre una ventana con la imagen seleccionada           |
| }                                                                            |

Con el listado 1 comprobamos el funcionamiento de la clase FileChooser y Picture. Primero se selecciona un archivo, que en este caso debe ser una imagen, invocando el método estático pickAFile() este método nos regresa una cadena con el nombre del archivo que contiene la imagen. El resultado de ejecutar esa linea se muestra en la siguiente figura

| Look In:           | flores.JPG.files                      | - A C 88 5 |
|--------------------|---------------------------------------|------------|
| vcm_s_kf           | _m160_160x69.jpg<br>_repr_441x192.jpg |            |
|                    |                                       |            |
| File <u>N</u> ame: | vcm_s_kf_repr_441x192.jpg             |            |

Enseguida mostramos la cadena el resultado en la consola es:

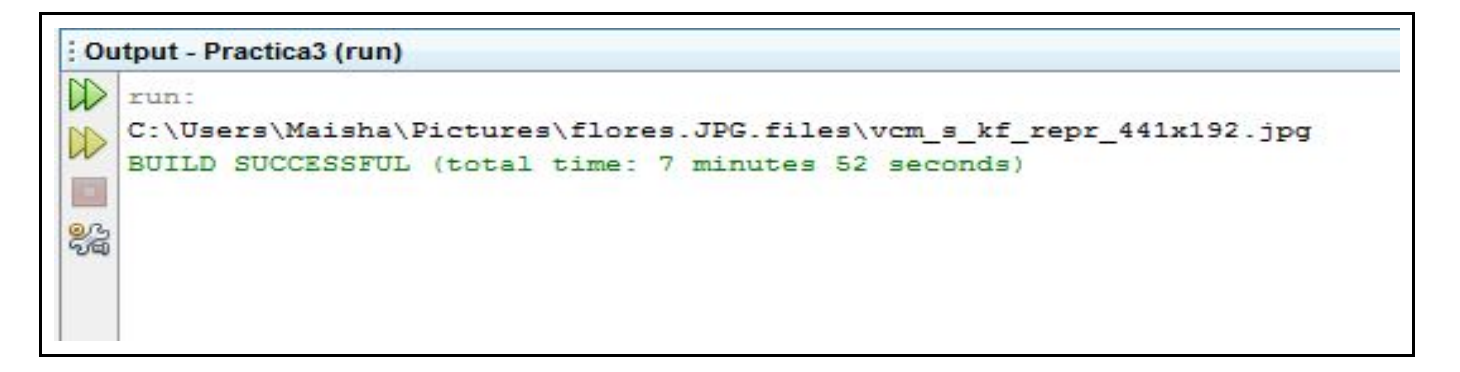

Enseguida creamos el objeto de la clase Picture e invocamos el método show(). Este método muestra una ventana con la imagen seleccionada como podemos ver en la siguiente imagen

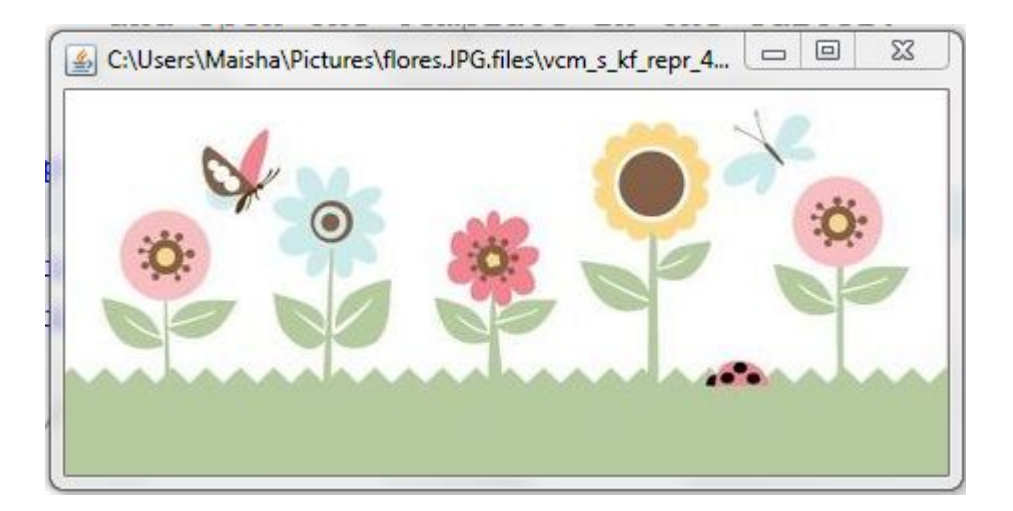

Utilizando las clases Pixel y Color podemos modificar el color de un pixel dentro de la imagen. Debemos incluir el siguiente codigo en el listado 1

```
LISTADO 2
Pixel pix1=objetoImagen.getPixel(0,0);
pix1.setColor(Color.red);
objetoImagen.repaint();
```

El resultado de ejecutar las líneas anteriores se muestra en la imagen, la flecha indica el punto.

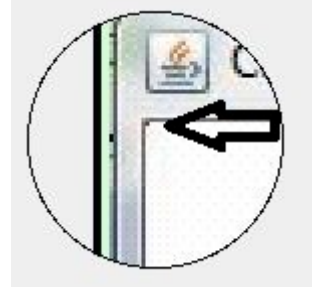

Podemos dibujar una línea de otro color dentro de una imagen, para hacerlo debemos incluir hacer los que se muestra en el siguiente código.

```
LISTADO 3
objetoImagen.getPixel(0, 1).setColor(Color.red);
objetoImagen.getPixel(0, 2).setColor(Color.red);
objetoImagen.getPixel(0, 3).setColor(Color.red);
objetoImagen.getPixel(0, 4).setColor(Color.red);
objetoImagen.getPixel(0, 5).setColor(Color.red);
objetoImagen.repaint();
```

El resultado es:

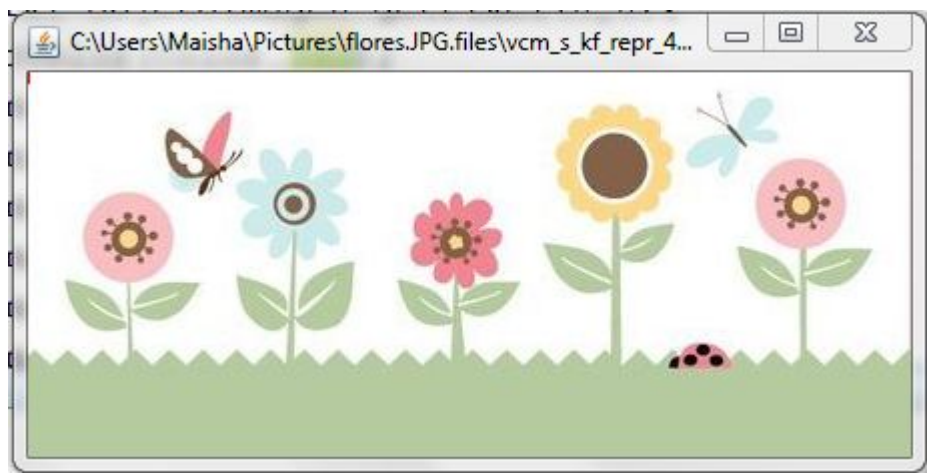

Como se puede apreciar se muestra una pequeña línea roja vertical en la esquina superior izquierda de la imagen. A continuación se muestra con mayor detalle la línea roja.

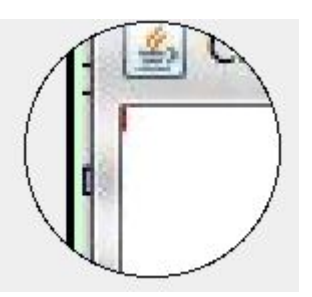

## 4. PROCEDIMIENTO (DESCRIPCIÓN)

En esta práctica modificará los colores de una parte de una imagen. Para ello es recomendable utilizar una cuadrícula para representar a la imagen como una matriz y poder ubicar con mayor facilidad las coordenadas de los pixeles que se modificarán.

- 1. Buscar y descargar una imagen en la Web que se encuentre en formato JPG.
- 2. Determine cuantos pixeles mide la imagen a lo ancho y a lo largo. Esto le permitirá ubicar las coordenadas de los pixeles que cambiará de color en los siguientes pasos.
- 3. Cambiar el color de los pixeles de las esquinas de la imagen.
  - a. Cambiar el color de un área de 20 x 20 pixeles a color rojo en la esquina superior izquierda.
  - b. Cambiar a verde el color de un área de 20x20 en la esquina superior derecha.
  - c. Cambiar a color azul un área de 20 x 20 en la esquina inferior izquierda.
  - d. Cambiar un área de 20x20 a color amarillo en la esquina inferior derecha.
- 4. En el centro de la imagen, dibujar la primer letra de su nombre utilizando su color favorito.

La siguiente figura muestra un ejemplo de cómo pudiera quedar la imagen después de la transformación.

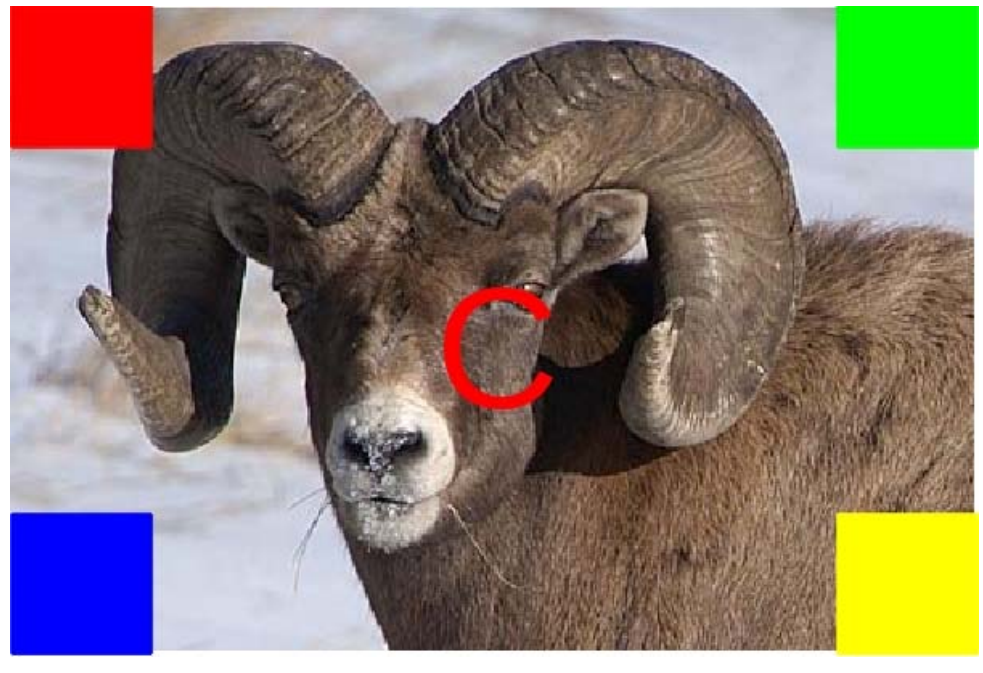

A) EQUIPO NECESARIO

MATERIAL

Computadoras con capacidad para ejecutar el entorno de desarrollo Netbeans. Paquete misClases

### 7. REFERENCIAS

Netbeans http://netbeans.org/downloads/ Java 6 http://www.oracle.com/technetwork/java/javase/downloads/index.html Información sobre el modelo de color RGB http://es.wikipedia.org/wiki/Modelo\_de\_color\_RGB